Downloading and Installing Lightroom on your School Device

- First download Adobe Creative Cloud (Windows Start Menu→Company Portal→Adobe Creative Cloud). This step may take a while and it will appear to have hung, but give it time (Mine took 2 hours, I have heard others say up to 4 hours) and it will make it.
- 2. Sign into Creative Cloud (Personal Account, NOT School or Work Account) with your Adobe ID (school email address) and password (remember it has upper and lower case letters, a number and special character)
- 3. Once signed in, you can then download and install the necessary Adobe apps.

Please remember, your school devices are not as fast as our iMac's at school. Be patient. They work, just not as efficiently.